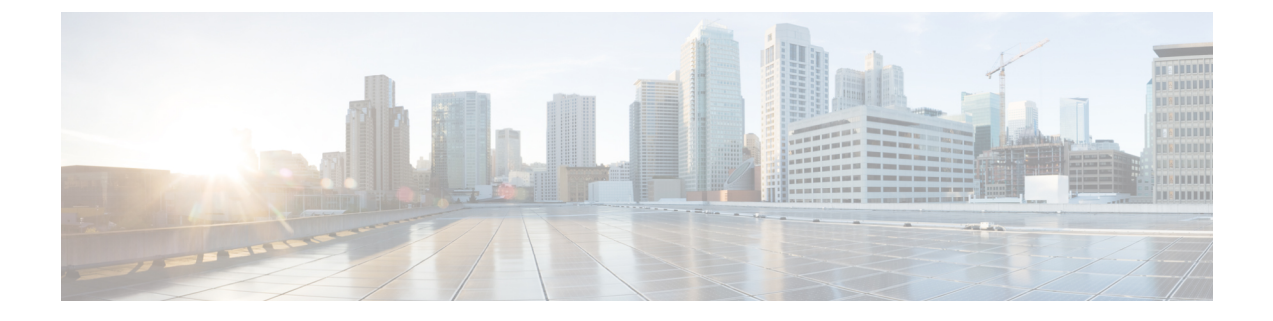

# システム ステータス モニタリング

この章では、スイッチ状態のモニタリングについて詳細に説明します。

- ・システム ステータス モニタリングの機能履歴, on page 1
- システムステータスモニタリングについての情報(2ページ)
- デフォルト設定, on page 7
- ・システム ヘルスの設定, on page 8
- ・オンボード障害ロギングの構成, on page 15
- モジュール カウンタのクリア, on page 17
- ・アラート、通知、およびカウンタのモニタリングの構成, on page 18
- コアの構成 (21ページ)
- ・システムステータスのモニタリング構成の確認, on page 24
- その他の参考資料, on page 35

# システム ステータス モニタリングの機能履歴

Table 1: システム ステータス モニタリングの機能履歴, on page 1 に、この機能のリリース履 歴を示します。リリース 3.x 以降のリリースで導入または変更された機能のみが表に記載され ています。

Table 1: システム ステータス モニタリングの機能履歴

| 機能名           | リリース    | 機能情報                                                                    |
|---------------|---------|-------------------------------------------------------------------------|
| カーネル コア ロギング  | 8.4(2c) | コア ファイルは、NX-OS で回復不能な障害が発生したときに作成され<br>ます。Cisco はコア ファイルを使用して障害を診断できます。 |
| 共通情報モデル (CIM) | 3.3(1a) | 共通情報モデルを表示するためのコマンドが追加されました。                                            |

| 機能名               | リリース   | 機能情報                                                            |
|-------------------|--------|-----------------------------------------------------------------|
| オンラインシステム正常性メンテ   | 3.0(1) | 次の OHMS 機能拡張が含まれています。                                           |
| ナンス(OHMS)の機能拡張    |        | <ul> <li>スイッチ上のすべてのモジュールのループバックテストのグローバルフレーム長を構成します。</li> </ul> |
|                   |        | <ul> <li>特定のモジュールでのループバックテストのフレームカウントとフレーム長を指定します。</li> </ul>   |
|                   |        | <ul> <li>外部ループバックテスト用の送信元ポートと宛て先ポートの構成。</li> </ul>              |
|                   |        | <ul> <li>ハードウェアをチェックするための serdes ループバックテストを提供します。</li> </ul>    |
| オンボード障害ロギング(OBFL) | 3.0(1) | OBFL、第2世代モジュール用に OBFL を構成する方法、およびログ情報を表示する方法について説明します。          |

# システム ステータス モニタリングについての情報

# オンライン ヘルス管理システム

Online Health Management System (OHMS、システム ヘルス) は、ハードウェア障害検出およ び復旧機能です。OHMS は、Cisco MDS 9000 シリーズのすべてのスイッチのスイッチング モ ジュール、サービス モジュール、スーパーバイザ モジュールの全般的な状態を確認します。

OHMS は、システム ハードウェアを次のようにモニタリングします。

- アクティブスーパーバイザ稼働するOHMSコンポーネントは、スイッチ内の他のモジュー ル上で稼働する他のすべてのOHMSコンポーネントを制御します。
- スタンバイスーパーバイザモジュール上で稼働するシステムヘルスアプリケーションは、そのモジュールがHAスタンバイモードで使用できる場合でも、スタンバイスーパーバイザモジュールだけを監視します。

OHMS アプリケーションはすべてのモジュールでデーモン プロセスを起動して、各モジュー ル上で複数のテストを実行し、モジュールの個々のコンポーネントをテストします。これらの テストは、事前に設定されたインターバルで実行され、すべての主要な障害ポイントを対象と して、障害が発生している MDS スイッチのコンポーネントを隔離します。アクティブ スー パーバイザ上で稼働する OHMS は、スイッチ内の他のすべてのモジュール上で稼働する他の すべての OHMS コンポーネントを制御します。

障害を検出すると、システム ヘルス アプリケーションは次のリカバリ アクションを試行しま す。

・障害のあるコンポーネントを隔離するため、追加のテストを実行します。

- ・永続的ストレージから設定情報を取得し、コンポーネントの再設定を試みます。
- 復旧できない場合、Call Home 通知、システム メッセージ、および例外ログを送信します。障害の発生しているモジュールまたはコンポーネント(インターフェイスなど)をシャットダウンし、テストを中止します。
- ・障害を検出すると、ただちに Call Home メッセージ、システム メッセージ、および例外ロ グを送信します。
- ・障害の発生しているモジュールまたはコンポーネント(インターフェイスなど)をシャットダウンします。
- ・詳細なテストが実行されないように、障害が発生したポートを隔離します。
- その障害を適切なソフトウェアコンポーネントに報告します。
- スタンバイスーパーバイザモジュールに切り替えます(障害がアクティブスーパーバイ ザモジュールで検出され、Cisco MDSスイッチにスタンバイスーパーバイザモジュール が搭載されている場合)。スイッチオーバーが完了すると、新しいアクティブスーパーバ イザモジュールはアクティブスーパーバイザテストを再開します。
- スイッチをリロードします(スイッチにスタンバイスーパーバイザモジュールが搭載されていない場合)。
- テストの実行統計情報を表示、テスト、および取得したり、スイッチのシステムヘルス テスト設定を変更したりするための CLI サポートを提供します。
- 問題領域に焦点を当てるためのテストを実行します。

各モジュールはそれぞれに対応するテストを実行するように設定されています。必要に応じ て、各モジュールのデフォルトパラメータを変更できます。

### ループバック テストの設定頻度

ループバックテストは、モジュール内のデータパスおよびスーパーバイザ内の制御パスにおいてハードウェアエラーを特定するように設計されています。事前に設定された頻度でループ バックフレームが各モジュールに1つずつ送信されます。このフレームは、それぞれに設定されたインターフェイスを通過した後、スーパーバイザモジュールに戻ります。

ループバックテストは5(デフォルト)~255秒の範囲の頻度で実行できます。ループバック 頻度の値を設定しなければ、デフォルトの頻度である5秒がスイッチ内のすべてのモジュール に対して使用されます。ループバックテストの頻度は、モジュールごとに変更できます。

### ループバック テストのフレーム長の設定

ループバック テストは、モジュール内のデータ パスおよびスーパーバイザ内の制御パスにお いてハードウェアエラーを特定するように設計されています。事前に設定されたサイズでルー プバックフレームが各モジュールに1つずつ送信されます。このフレームは、それぞれに設定 されたインターフェイスを通過した後、スーパーバイザモジュールに戻ります。 ループバックテストは、0~128バイトの範囲のフレームサイズで実行できます。ループバッ クフレーム長の値を設定しなければ、スイッチ内のすべてのモジュールに対してランダムなフ レーム長がスイッチによって生成されます(自動モード)。ループバックテストのフレーム長 は、モジュールごとに変更できます。

### ハードウェア障害時の処理

failure-action コマンドは、テストの実行中にハードウェア障害が発見された場合に、Cisco NX-OS ソフトウェアによる処理の実行を抑制します。

デフォルトでは、Cisco MDS 9000 ファミリのすべてのスイッチでこの機能はイネーブルになり ます。障害が発見されると処理が実行され、障害が発生したコンポーネントはそれ以降のテス トから隔離されます。

障害処理は、個々のテストレベル(モジュール単位)、モジュールレベル(すべてのテスト)、またはスイッチ全体で制御されます。

### テストの実行要件

テストをイネーブルにしても、テストの実行が保障されるわけではありません。

特定のインターフェイスまたはモジュールのテストが実行されるのは、次のすべての項目に対してシステム ヘルスをイネーブルにしている場合だけです。

- スイッチ全体
- 必要なモジュール
- ・必要なインターフェイス

 $\mathcal{P}$ 

**Tip** 上記のいずれかによってシステム ヘルスがディセーブルになっている場合、テストは実行されません。システム ヘルスでテストの実行がディセーブルになっている場合、テスト ステータスはディセーブル (Disabled) と表示されます。

### $\mathcal{P}$

**Tip** 特定のモジュールまたはインターフェイスでテストの実行がイネーブルになっているが、 システムヘルスがディセーブルであるためにテストが実行されない場合、テストはイネー ブル(Enabled)と表示されます(実行中(Running)にはなりません)。

### 特定モジュールのテスト

NX-OS ソフトウェアのシステム ヘルス機能は、次の領域のテストを実行します。

- アクティブなスーパーバイザのファブリックへのインバンド接続。
- スタンバイスーパーバイザのアービターの可用性。
- ・すべてのモジュール上でのブートフラッシュの接続性とアクセシビリティ。
- すべてのモジュール上での EOBC の接続性とアクセシビリティ。
- ・すべてのモジュール上の各インターフェイスのデータパスの完全性。

- •管理ポートの接続。
- 外部接続性検証のためのユーザによるテスト。テスト中はポートがシャットダウンされます(ファイバチャネルポートのみ)。
- 内部接続性検証のためのユーザによるテスト(ファイバチャネルポートとiSCSIポート)。

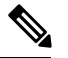

```
Note
```

Cisco MDS 9700 シリーズ スイッチでは、iSCSI ポートは適用されません。

### 前回のエラー レポートのクリア

ファイバチャネルインターフェイス、iSCSIインターフェイス、モジュール全体、またはモジュール全体の特定の1つのテストについて、エラー履歴をクリアできます。履歴をクリアすると、障害が発生してテストから除外されていたコンポーネントはすべて再度テストされます。

障害発生時にOHMSが一定期間(たとえば、1週間)の間処理を実行しないようにオプション failure-action オプションをイネーブルにしていて、指定期間が経過した後でエラー受信を再開 する準備が整った場合には、それぞれのテストのシステム ヘルス エラー ステータスをクリア する必要があります。

 $\mathcal{P}$ 

**Tip** 管理ポートテストは、スタンバイスーパーバイザモジュール上で実行することはできません。

### 現在のステータスの説明

各モジュールまたはテストのステータスは、その特定のモジュールでの OHMS テストの現在の設定状態によって異なります(Table 2: テストおよびモジュールに関する OHMS の設定ステータス, on page 5 を参照)。

Table 2: テストおよびモジュールに関する OHMS の設定ステータス

| ステータス         | 説明                                                                            |
|---------------|-------------------------------------------------------------------------------|
| [有効(Enabled)] | このモジュールのテストは有効化されていますが、現在は実行されていま<br>せん。                                      |
| 無効            | 現在このモジュールのテストは無効化されています。                                                      |
| Running       | このモジュールのテストは有効化されていて、現在実行中です。                                                 |
| Failing       | このステートは、このモジュールで実行中のテストで障害が発生しそうな<br>場合に表示されます。このステートは、テストで回復できる可能性があり<br>ます。 |

| ステータス            | 説明                                                                                                    |
|------------------|----------------------------------------------------------------------------------------------------|
| 失敗しました           | このモジュールのテストで障害が発生しました。ステートは回復できません。                                                                                                    |
| 停止(Stopped)      | テストは、Cisco NX-OS ソフトウェアによってこのモジュールのテストが<br>内部的に停止されました。                                                                                       |
| Internal failure | このモジュールのテストで、内部障害が発生しました。たとえば、システ<br>ム ヘルス アプリケーションがテスト手順の一部でソケットをオープンで<br>きません。                                                              |
| Diags failed     | このモジュールまたはインターフェイスの起動時の診断で障害が発生しま<br>した。                                                                                                    |
| オンデマンド           | 現在、このモジュールで、システム正常性の外部ループバックまたはシス<br>テム正常性の内部ループバックテストが実行中です。オンデマンドで発<br>行できるのは、これらの2つのコマンドだけです。                                              |
| 一時停止             | 1つのオーバーサブスクライブ ポートがEまたはTEポートモードに移行<br>することにより、MDS 9100 シリーズでのみ発生します。1つのオーバー<br>サブスクライブ ポートがこのモードに移行すると、グループ内の他の3<br>つのオーバーサブスクライブ ポートは中断されます。 |

各モジュールの各テストのステータスは、show system health コマンドで表示できます。システム ヘルスの表示, on page 24を参照してください。

### オンボード障害ロギング

第2世代ファイバチャネルスイッチングモジュールでは、障害データを永続的ストレージに 記録する機能が提供されます。この記録は、分析用に取得したり、表示したりできます。この On-Board Failure Logging (OBFL: オンボード障害ロギング)機能は、障害および環境情報をモ ジュールの不揮発性メモリに保管します。この情報は、障害が発生したカードの事後分析に役 立ちます。

OBFL データは、モジュール上の既存の CompactFlash に保存されます。OBFL では、モジュー ルのファームウェアで使用できる永続的ロギング (PLOG) 機能を使用して CompactFlash に データを保存します。保存されたデータを取得するためのメカニズムも提供されます。

OBFL 機能によって保存されるデータは、次のとおりです。

- •最初の電源投入時刻
- カードのシャーシスロット番号
- カードの初期温度
- •ファームウェア、BIOS、FPGA、および ASIC のバージョン
- カードのシリアル番号
- •クラッシュのスタックトレース

- CPU hog 情報
- メモリ リーク情報
- •ソフトウェアエラーメッセージ
- •ハードウェア例外ログ
- •環境履歴
- ・OBFL 固有の履歴情報
- ・ASIC 割り込みおよびエラー統計の履歴
- ・ASIC レジスタ ダンプ

### コアファイル

コアファイルは、NX-OSで回復不能な障害が発生したときに作成されます。これらは tar.gz フォーマットのファイルのバンドルであり、シスコが障害を診断するために使用できます。

NX-OS は、スーパーバイザとモジュールの両方からプロセスとカーネル コア ファイルを生成 できます。プロセス コア ファイルは、障害時にそれらが発生したモジュールからアクティブ スーパーバイザにアップロードされます。コアファイルは揮発性であり、スーパーバイザがリ セットされると失われます。カーネル コア ファイルは、作成されたスーパーバイザに保存さ れ、スーパーバイザのリセット後も保持されます。

### 最初と最後のコア

一般に、プロセスによって生成された最初のコアと最新のコアには、デバッグに最も役立つ情報が含まれています。コアファイルがアクティブなスーパーバイザモジュールで生成された場合、コアリポジトリのスペースを節約するために、同じプロセス用に新しいコアが生成されると、最初と最後のコア機能によって中間コアが自動的に削除されます。

# デフォルト設定

Table 3: デフォルトのシステム ステータス モニタリング, on page 7 に、デフォルト設定を示します。

| パラメータ    | デフォルト       |
|----------|-------------|
| カーネルコア収集 | 無効          |
| システム ヘルス | 有効          |
| ループバック頻度 | 5秒          |
| 障害処理     | 有効(Enabled) |

Table 3: デフォルトのシステム ステータス モニタリング

# システム ヘルスの設定

Online Health Management System (OHMS、システム ヘルス) は、ハードウェア障害検出およ び復旧機能です。OHMS は、Cisco MDS 9000 ファミリのすべてのスイッチのスイッチング モ ジュール、サービス モジュール、スーパーバイザ モジュールの全般的な状態を確認します。

### システムの正常性を構成するためのタスク フロー

システムの正常性を構成するには、次の手順を実行します。

#### Procedure

- ステップ1 システム正常性の開始を有効化します。
- ステップ2 ループバックテストの構成頻度を構成します。
- ステップ3 ループバックテスト構成のフレーム長を構成します。
- ステップ4 ハードウェア障害アクションを構成します。
- ステップ5 テストの実行要件を実施します。
- **ステップ6**前回のエラーレポートをクリアします。
- **ステップ1** 内部ループバック テストを実施します。
- ステップ8 外部ループバックテストを実施します。
- ステップ9 Serdes ループバックを実施します。

### システムの正常性開始の構成

デフォルトでは、システムの正常性機能はCisco MDS 9000 ファミリの各スイッチで有効です。 Cisco MDS 9000 ファミリの任意のスイッチでこの機能を無効化または有効化するには、次の手順を実行します。

### Procedure

ステップ1 switch# configure terminal

コンフィギュレーション モードに入ります。

#### ステップ2 switch(config)# no system health

システム正常性が無効になっています。

このスイッチでテストを実行できないようにシステム ヘルスを設定します。

### ステップ3 switch(config)# system health

システム正常性が有効になっています。

このスイッチでテストを実行できるようにシステム ヘルスを設定します(デフォルト)。

#### ステップ4 switch(config)# no system health interface fc8/1

インターフェイス fc8/13 のシステム正常性が無効になっています。 指定されたインターフェイスのテストを実行できないようにシステム正常性を設定します。

### ステップ5 switch(config)# system health interface fc8/1

インターフェイス fc8/13 のシステム正常性が有効になっています。

システム正常性を有効(デフォルト)にして、指定されたインターフェイスをテストします。

## ループバック テストの構成頻度の構成

スイッチのすべてのモジュールにループバックテストの頻度を構成するには、次の手順を実行 します。

### Procedure

### ステップ1 switch# configure terminal

コンフィギュレーション モードに入ります。

### ステップ2 switch(config)# system health loopback frequency 50

The new frequency is set at 50 Seconds.

ループバック頻度を 50 秒に設定します。デフォルトのループバック頻度は 5 秒です。指定できる範囲は 5 ~ 255 秒です。

# ループバック テスト構成のフレーム長の構成

スイッチのすべてのモジュールにループバックテストのフレーム長を構成するには、次の手順 を実行します。

### Procedure

ステップ1 switch# configure terminal

コンフィギュレーション モードに入ります。

ステップ2 switch(config)# system health loopback frame-length 128

ループバックフレーム長を128バイトに構成します。有効な範囲は0~128バイトです。

ステップ3 switch(config)# system health loopback frame-length auto

ループバックフレーム長を自動的にランダム長(デフォルト)を生成するように構成します。

## ハードウェア障害アクションの構成

スイッチの障害アクションを構成するには、次の手順を実行します。

#### Procedure

ステップ1 switch# configure terminal

コンフィギュレーション モードに入ります。

ステップ2 switch(config)# system health failure-action

System health global failure action is now enabled.

障害処理を実行できるようにスイッチを設定します(デフォルト)。

ステップ3 switch(config)# no system health failure-action

System health global failure action now disabled.

障害処理が実行されないようにスイッチの設定を取り消します。

ステップ4 switch(config)# system health module 1 failure-action

System health failure action for module 1 is now enabled.

モジュール1の障害処理を実行できるようにスイッチを設定します。

### ステップ5 switch(config)# no system health module 1 loopback failure-action

System health failure action for module 1 loopback test is now disabled.

モジュール1のループバックテストによって発見された障害に対する障害処理を実行しないよ うにスイッチを設定します。

## テストの実行要件

特定のモジュールで必要なテストを実行するには、次の手順を実行します。

#### Procedure

ステップ1 switch# configure terminal

コンフィギュレーション モードに入ります。

Note 次のステップは、任意の順序で実行できます。

Note それぞれのテストの各種オプションについては、次のステップで説明します。各コマ ンドは任意の順序で設定できます。説明のため、各種オプションを同じステップに記 述しています。

#### ステップ2 switch(config)# system health module 8 bootflash

スロット8のモジュールでブートフラッシュテストを有効にします。

#### ステップ3 switch(config)# system health module 8 bootflash frequency 200

モジュール8のブートフラッシュテストの新しい頻度を200秒に設定します。

ステップ4 switch(config)# system health module 8 eobc

スロット8のモジュールで EOBC テストを有効にします。

### ステップ5 switch(config)# system health module 8 loopback

スロット8のモジュールでループバックテストを有効にします。

ステップ6 switch(config)# system health module 5 management

スロット5のモジュールで管理テストを有効にします。

### 前回のエラー レポートのクリア

インターフェイスまたはモジュール レベルで EXEC レベルの system health clear-errors コマン ドを使用すると、システム正常性アプリケーションで記録された古いエラー状態はすべて消去 されます。bootflash、eobc、inband、loopback、および mgmt テスト オプションは所定のモ ジュールに対して個別に指定することができます。

次の例では、指定されたファイバチャネルインターフェイスのエラー履歴がクリアされます。

 ${\tt switch}{\#}$  system health clear-errors interface fc 3/1

次の例では、指定されたモジュールのエラー履歴がクリアされます。

switch# system health clear-errors module 3

次の例では、指定されたモジュールの管理テストのエラー履歴がクリアされます。

switch# system health clear-errors module 1 mgmt

# 内部ループバック テストの実行

手動ループバック テストを実行すると、スイッチング モジュールまたはサービス モジュール のデータ パスや、スーパーバイザ モジュールの制御パスにおけるハードウェア エラーを特定 できます。内部ループバック テストは同一のポートに対して FC2 フレームを送受信し、ラウ ンドトリップ時間をマイクロ秒単位で示します。このテストは、ファイバ チャネル インター フェイス、IPS インターフェイス、iSCSI インターフェイスで使用できます。

モジュール全体のポート内でこのテストを(ユーザが要求したときに)オンデマンドで明示的 に実行するには、EXEC レベルで system health internal-loopback コマンドを使用します。

switch# system health internal-loopback interface iscsi 8/1
Internal loopback test on interface iscsi8/1 was successful.
Sent 1 received 1 frames
Round trip time taken is 79 useconds

モジュール全体のポート内でこのテストを(ユーザが要求したときに)オンデマンドで明示的 に実行し、スイッチに構成されているフレーム数を上書きするには、EXEC レベルで system health internal-loopback コマンドを使用します。

switch# system health internal-loopback interface iscsi 8/1 frame-count 20
Internal loopback test on interface iscsi8/1 was successful.
Sent 1 received 1 frames
Round trip time taken is 79 useconds

モジュール全体のポート内でこのテストを(ユーザが要求したときに)オンデマンドで明示的 に実行し、スイッチに構成されているフレーム長を上書きするには、EXEC レベルで system health internal-loopback コマンドを使用します。

switch# system health internal-loopback interface iscsi 8/1 frame-count 32
Internal loopback test on interface iscsi8/1 was successful.
Sent 1 received 1 frames
Round trip time taken is 79 useconds

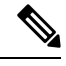

Note

テストが正常に完了しなかった場合、ソフトウェアは失敗を分析し、次のエラーを出力 します。「インターフェイス fc 7/2 の外部ループバック テストが失敗しました。」失敗 の理由:ループバックが失敗しました。モジュール1での失敗したデバイス ID 3 の分析 を完了します

### 外部ループバック テストの実行

手動ループバック テストを実行すると、スイッチング モジュールまたはサービス モジュール のデータ パスや、スーパーバイザ モジュールの制御パスにおけるハードウェア エラーを特定 できます。外部ループバックテストは、同一のポートの間または2つのポート間でFC2フレー ムを送受信します。

テストを実行する前に、Rx ポートからTx ポートヘループさせるためにケーブル(またはプラ グ)を接続する必要があります。同じポートの間でテストする場合は、特殊なループケーブル が必要です。異なるポートとの間でテストする場合は、通常のケーブルを使用できます。この テストを使用できるのは、ファイバチャネルインターフェイスだけです。

長距離ネットワークに属するスイッチに接続されている外部デバイスに対してこのテストをオ ンデマンドで実行するには、EXEC レベルで system health external-loopback interface *interface* コマンドを使用します。

switch# system health external-loopback interface fc 3/1This will shut the requested interfaces Do you want to continue (y/n)? [n] **y** External loopback test on interface fc3/1 was successful. Sent 1 received 1 frames

スイッチの2つのポート間でこのテストをオンデマンドで実行するには、EXEC レベルの system health external-loopback source *interface* destination interface *interface* コマンドを使用します。

## switch# system health external-loopback source interface fc 3/1 destination interface fc 3/2

This will shut the requested interfaces Do you want to continue (y/n)? [n]  ${\bf y}$  External loopback test on interface fc3/1 and interface fc3/2 was successful. Sent 1 received 1 frames

長距離ネットワークに属するスイッチに接続されている外部デバイスに対してこのテストをオ ンデマンドで実行し、スイッチ上で構成されたフレームカウントを上書きするには、EXEC レ ベルで system health external-loopback *interface* frame-count コマンドを使用します。

switch# system health external-loopback interface fc 3/1 frame-count 10
This will shut the requested interfaces Do you want to continue (y/n)? [n] y
External loopback test on interface fc3/1 was successful.
Sent 1 received 1 frames

長距離ネットワークに属するスイッチに接続されている外部デバイスに対してこのテストをオ ンデマンドで実行し、スイッチ上で構成されたフレーム長を上書きするには、EXEC レベルで system health external-loopback *interface* frame-length コマンドを使用します。

switch# system health external-loopback interface fc 3/1 frame-length 64 This will shut the requested interfaces Do you want to continue (y/n)? [n]  $\mathbf{y}$ External loopback test on interface fc3/1 was successful. Sent 1 received 1 frames

**system health external-loopback** *interface* **force** コマンドを使用して、バック アウトの確認なし で必要なインターフェイスを直接シャットダウンします。

```
switch# system health external-loopback interface fc 3/1 force
External loopback test on interface fc3/1 was successful.
Sent 1 received 1 frames
```

Note テストが正常に完了しなかった場合、ソフトウェアは失敗を分析し、次のエラーを出力 します。「インターフェイス fc 7/2 の外部ループバック テストが失敗しました。」失敗 の理由:ループバックが失敗しました。モジュール1での失敗したデバイス ID 3 の分析 を完了します

### Serdes ループバックの実行

シリアライザ/デシリアライザ (serdes) ループバックでは、ポートのハードウェアがテストさ れます。このテストは、ファイバチャネルインターフェイスで使用できます。

モジュール全体のポート内でこのテストを(ユーザが要求したときに)オンデマンドで明示的 に実行するには、EXEC レベルで system health serdes-loopback コマンドを使用します。

switch# system health serdes-loopback interface fc 3/1This will shut the requested interfaces Do you want to continue (y/n)? [n] y Serdes loopback test passed for module 3 port 1

モジュール全体のポート内でこのテストを(ユーザが要求したときに)オンデマンドで明示的 に実行し、スイッチに構成されているフレーム数を上書きするには、EXEC レベルで system health serdes-loopback コマンドを使用します。

switch# system health serdes-loopback interface fc 3/1 frame-count 10 This will shut the requested interfaces Do you want to continue (y/n)? [n] y Serdes loopback test passed for module 3 port 1

モジュール全体のポート内でこのテストを(ユーザが要求したときに)オンデマンドで明示的 に実行し、スイッチに構成されているフレーム長を上書きするには、EXEC レベルで system health serdes-loopback コマンドを使用します。

switch# system health serdes-loopback interface fc 3/1 frame-length 32 This will shut the requested interfaces Do you want to continue (y/n)? [n] y Serdes loopback test passed for module 3 port 1

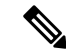

Note テストが正常に完了しなかった場合、ソフトウェアは失敗を分析し、次のエラーを出力 します。「インターフェイス fc 3/1 の外部ループバック テストが失敗しました。」失敗 の理由:ループバックが失敗しました。モジュール3での失敗したデバイス ID 3 の分析 を完了します。

# オンボード障害ロギングの構成

各ハードウェアモジュールは障害データをオンモジュールの永続的ストレージに記録し、この 記録は、分析用に取得したり、表示したりできます。このOn-Board Failure Logging (OBFL: オ ンボード障害ロギング)機能は、障害および環境情報をモジュールの不揮発性メモリに保管し ます。この情報は、障害が発生したカードの事後分析に役立ちます。

# スイッチの OBFL の構成

スイッチのすべてのモジュールに OBFL を構成するには、次の手順を実行します。

### Procedure

| ステップ1         | switch# configure terminal                                                                                                    |  |  |  |
|---------------|----------------------------------------------------------------------------------------------------|--|--|--|
|               | コンフィギュレーション モードに入ります。                                                                                                    |  |  |  |
| ステップ <b>2</b> | switch(config)# hw-module logging onboard                                                                                                    |  |  |  |
|               | すべての OBFL 機能をイネーブルにします。                                                                                                    |  |  |  |
|               | Note この CLI は、no hw-module logging onboard コマンドによって無効にされた OBFL 機能のみを有効にします。個別に無効にされていた OBFL 機能については、hw-module logging onboard obfl-feature コマンドを使用して有効にしてください。 |  |  |  |
| ステップ <b>3</b> | switch(config)# hw-module logging onboard cpu-hog                                                                                                    |  |  |  |
|               | OBFL CPU hog イベントを有効にします。                                                                                                    |  |  |  |
| ステップ4         | switch(config)# hw-module logging onboard environmental-history                                                                                                |  |  |  |
|               | OBFL 環境履歴をイネーブルにします。                                                                                                    |  |  |  |
| ステップ5         | switch(config)# hw-module logging onboard error-stats                                                                                                    |  |  |  |
|               | OBFL エラー統計をイネーブルにします。                                                                                                    |  |  |  |
| ステップ6         | switch(config)# hw-module logging onboard interrupt-stats                                                                                                    |  |  |  |
|               | OBFL 割り込み統計をイネーブルにします。                                                                                                    |  |  |  |
| ステップ <b>1</b> | switch(config)# hw-module logging onboard mem-leak                                                                                                    |  |  |  |
|               | OBFL メモリ リーク イベントを有効にします。                                                                                                    |  |  |  |
| ステップ8         | switch(config)# hw-module logging onboard miscellaneous-error                                                                                                  |  |  |  |
|               | OBFL のその他の情報を有効にします。                                                                                                    |  |  |  |
| ステップ9         | switch(config)# hw-module logging onboard obfl-log                                                                                                    |  |  |  |

ブート動作時間、デバイスバージョン、および OBFL 履歴をイネーブルにします。

ステップ 10 switch(config)# no hw-module logging onboard

すべての OBFL 機能をディセーブルにします。

### モジュールの OBFL の構成

スイッチの特定のモジュールに OBFL を構成するには、次の手順を実行します。

### Procedure

| ステップ1 | switch# configure terminal |
|-------|----------------------------|
|       | コンフィギュレーション モードに入ります。      |

- **ステップ2** switch(config)# **hw-module logging onboard module 1** モジュールのすべての OBFL 機能を有効にします。
- ステップ3 switch(config)# hw-module logging onboard module 1 cpu-hog モジュールの OBFL CPU hog イベントを無効にします。
- ステップ4 switch(config)# hw-module logging onboard module 1 environmental-history モジュールの OBFL 環境履歴を有効にします。
- **ステップ5** switch(config)# **hw-module logging onboard module 1 error-stats** モジュールの OBFL エラー統計を有効にします。
- ステップ6 switch(config)# hw-module logging onboard module 1 interrupt-stats モジュールの OBFL 割り込み統計を有効にします。
- **ステップ7** switch(config)# **hw-module logging onboard module 1 mem-leak** モジュールの OBFL メモリ リーク イベントを有効にします。
- ステップ8 switch(config)# hw-module logging onboard module 1 miscellaneous-error モジュールの OBFL のその他の情報を有効にします。
- **ステップ9** switch(config)# **hw-module logging onboard module 1 obfl-log** モジュールのブート稼働時間、デバイス バージョン、および OBFL 履歴を有効にします。
- ステップ 10 switch(config)# no hw-module logging onboard module 1

モジュールのすべての OBFL 機能を無効にします。

# モジュール カウンタのクリア

**Note** モジュール カウンタは、Device Manager または DCNM-SAN を使用してクリアできません。

モジュールカウンタをリセットする手順は、次のとおりです。

### Procedure

ステップ1 switch# attach module 1

ModuleX#

モジュール1をシャーシに取り付けます。

ステップ2 ModuleX# clear asic-cnt all

モジュール内のすべてのデバイスのカウンタをクリアします。

ステップ3 ModuleX# clear asic-cnt list-all-devices

ModuleX# clear asic-cnt device-id device-id

指定されたデバイス ID のみのカウンタをクリアします。デバイス ID は、1 ~ 255 の範囲で指 定できます。

# すべてのモジュールのカウンタのリセット

すべてのモジュールのカウンタをリセットするには、次の手順に従います。

### Procedure

switch# debug system internal clear-counters all

スイッチ内のすべてのモジュールのカウンタをクリアします。

# アラート、通知、およびカウンタのモニタリングの構成

このセクションでは、アラート、通知、およびモニタのカウンタを構成する方法について説明 します。

### **CPU**使用率のモニタリング

システム CPU の使用状況を表示するには、 show processes cpu コマンドを使用します。 次の例は、現在の VDC のプロセスと CPU 使用率を表示する方法を示しています。

switch# show processes cpu Runtime(ms) Invoked PTD uSecs 1Sec Process \_\_\_\_\_ \_\_\_\_\_ \_\_\_ 4 386829 67421866 5 0.9% ksoftirqd/0 270567 396229 3667 682 9.8% syslogd 3942 262 161 1632 7.8% netstack 106999945 354495641 4006 301 28.2% snmpd 4026 4454796 461564 9651 0.9% sac usd 4424 84187 726180 115 0.9% vpc 919073 0.9% tunnel 4426 146378 159 CPU util : 25.0% user, 30.5% kernel, 44.5% idle

### RAM 使用量情報の取得

プロセッサのRAM使用量は、次のSNMP変数を使用して取得できます。ceExtProcessorRam。

ceExtProcessorRam OBJECT-TYPE SYNTAX Unsigned32 UNITS "bytes" MAX-ACCESS read-only STATUS current DESCRIPTION "Total number of bytes of RAM available on the Processor." ::= { ceExtPhysicalProcessorEntry 1 }

### Rx および Tx トラフィック カウンタのモニタリング

Rx および Tx トラフィック カウンタをモニタするときは、Rx カウンタ OID を含める必要があ ります。

ifHCInOctets

### インターフェイスのステータスのモニタリング

インターフェイスのステータスをモニタするには、ifAlias(このトラップはインターフェイス の説明を設定できます)と ifDescr を持つ IETF 拡張リンクダウン トラップを使用し、次に示 すように ASCII 形式でポート名を表示します。

| <pre>switch (config) # snmp-server</pre> | enable traps link                                 |
|------------------------------------------|---------------------------------------------------|
| cieLinkDown                              | Cisco extended link state down notification       |
| cieLinkUp                                | Cisco extended link state up notification         |
| cisco-xcvr-mon-status-chg                | Cisco interface transceiver monitor status change |
|                                          | notification                                      |
| delayed-link-state-change                | Delayed link state change                         |
| extended-linkDown                        | IETF extended link state down notification        |
| extended-linkUp                          | IETF extended link state up notification          |
| linkDown                                 | IETF Link state down notification                 |
| linkUp                                   | IETF Link state up notification                   |
| switch (config)#                         |                                                   |

次に、トラップの例を示します。

IF-MIB:linkDown trap:SNMPv2c from [+] 10 16:41:39.79 [172.25.234.200 Port: 162 Community: public] Syntax: TimeTicks SNMPv2-MIB:sysUpTime.0 : (35519336) SNMPv2-MIB:snmpTrapOID.0 : (IF-MIB:linkDown) Syntax: ObjectID IF-MIB:ifIndex.440414208 : (440414208) Syntax: INTEGER, Instance IDs: (440414208) IF-MIB: ifAdminStatus. 440414208 : (down) Syntax: INTEGER, Instance IDs: (440414208) IF-MIB:ifOperStatus.440414208 : (down) Syntax: INTEGER, Instance IDs: (440414208) IF-MIB:ifDescr.440414208 : (Ethernet9/4) Syntax: RFC1213-MIB:DisplayString, Instance IDs: (440414208) IF-MIB:ifAlias.440414208 : (eth9/4) Syntax: SNMPv2-TC:DisplayString, Instance IDs: (440414208)SNMPv2-MIB:snmpTrapEnterprise.0 : (IF-MIB:linkDown) Syntax: ObjectID

### トランシーバしきい値のモニタリング

cisco-xcvr-mon-status-chgトラップ方法を使用して、次に示すように、しきい値のデジタル診断 統計をモニタします。

switch (config) # snmp-server enable traps link cisco-xcvr-mon-status-chg
switch (config) #

トラップ MIB は次のとおりです。

```
cIfXcvrMonStatusChangeNotif NOTIFICATION-TYPE
    OBJECTS
                    {
                        ifName.
                        cIfXcvrMonDigitalDiagTempAlarm,
                        cIfXcvrMonDigitalDiagTempWarning,
                        cIfXcvrMonDigitalDiagVoltAlarm,
                        cIfXcvrMonDigitalDiagVoltWarning,
                        cIfXcvrMonDigitalDiagCurrAlarm,
                        cIfXcvrMonDigitalDiagCurrWarning,
                        cIfXcvrMonDigitalDiagRxPwrAlarm,
                        cIfXcvrMonDigitalDiagRxPwrWarning,
                        cIfXcvrMonDigitalDiagTxPwrAlarm,
                        cIfXcvrMonDigitalDiagTxPwrWarning,
                        cIfXcvrMonDigitalDiagTxFaultAlarm
                    }
    STATUS
                    current
```

次の例は、トランシーバの詳細情報を表示する方法を示します。

```
switch(config)# show interface ethernet 1/17 transceiver details
Ethernet1/17
   transceiver is present
   type is 10Gbase-SR
   name is CISCO-AVAGO
   part number is SFBR-7702SDZ
   revision is G2.3
   serial number is AGA1427618P
   nominal bitrate is 10300 MBit/sec
   Link length supported for 50/125um OM2 fiber is 82 \ensuremath{\mathsf{m}}
   Link length supported for 62.5/125um fiber is 26 m
   Link length supported for 50/125um OM3 fiber is 300 \rm m
   cisco id is --
   cisco extended id number is 4
        SFP Detail Diagnostics Information (internal calibration)
    _____
             Current
                              Alarms
                                                   Warnings
                          High Low
             Measurement
                                              Hiah
                                                           LOW
                                              _____
  _____
                                   _____
                                                          _____
                                             70.00 C
                         75.00 C -5.00 C
 Temperature 27.65 C
                                                           0.00 C
                      3.63 V 2.97 V 3.46 V
10.50 mA 2.50 mA 10.50 mA
1.69 dBm -11 20 25
 Voltage 3.29 V
                                                          3.13 V
2.50 mA
              5.42 mA
 Current
                          1.69 dBm -11.30 dBm -1.30 dBm
             -2.51 dBm
                                                          -7.30 dBm
 Tx Power
           -2.64 dBm
                          1.99 dBm -13.97 dBm -1.00 dBm
 Rx Power
                                                          -9.91 dBm
 Transmit Fault Count = 0
         _____
 Note: ++ high-alarm; + high-warning; -- low-alarm; - low-warning
```

```
switch(config)#
```

# スーパバイザ スイッチオーバー通知の構成

スーパーバイザスイッチオーバー通知は、ciscoRFSwactNotif トラップをリッスンすることで モニタできます。

```
ciscoRFSwactNotif NOTIFICATION-TYPE
OBJECTS {
    cRFStatusUnitId,
    sysUpTime,
    cRFStatusLastSwactReasonCode
```

# CRC および FCS エラーを含むカウンタの構成

}

次の例に示すように、dot3StatsFCSErrorsカウンタをポーリングすることにより、インターフェ イスの CRC および FCS エラーを含めることができます。

dot3StatsFCSErrors Counter32

| Dot3StatsEntry ::= SEQUENCE      | {               |
|----------------------------------|-----------------|
| dot3StatsIndex                   | InterfaceIndex, |
| dot3StatsAlignmentErrors         | Counter32,      |
| dot3StatsFCSErrors               | Counter32,      |
| dot3StatsSingleCollisionFrames   | Counter32,      |
| dot3StatsMultipleCollisionFrames | Counter32,      |
| dot3StatsSQETestErrors           | Counter32,      |
| dot3StatsDeferredTransmissions   | Counter32,      |
| dot3StatsLateCollisions          | Counter32,      |

|   | dot3StatsExcessiveCollisions       | Counter32,        |
|---|------------------------------------|-------------------|
|   | dot3StatsInternalMacTransmitErrors | Counter32,        |
|   | dot3StatsCarrierSenseErrors        | Counter32,        |
|   | dot3StatsFrameTooLongs             | Counter32,        |
|   | dot3StatsInternalMacReceiveErrors  | Counter32,        |
|   | dot3StatsEtherChipSet              | OBJECT IDENTIFIER |
|   | dot3StatsSymbolErrors              | Counter32,        |
|   | dot3StatsDuplexStatus              | INTEGER,          |
|   | dot3StatsRateControlAbility        | TruthValue,       |
|   | dot3StatsRateControlStatus         | INTEGER           |
| 1 |                                    |                   |

## アラートの Call Home の構成

Call Home 機能を使用すると、システムで例外が発生したときに Call Home 電子メールを受信 できます。次の CLI または SNMP を使用して、Call Home 構成をセットアップし、すべてのア ラート グループを有効にします。

```
switch (config) # callhome
switch-FC-VDC(config-callhome) # destination-profile full-txt-destination alert-group
A11
                       This alert group consists of all of the callhome
                       messages
  Cisco-TAC
                       Events which are meant for Cisco TAC only
  Configuration
                     Events related to Configuration
  Diagnostic
                      Events related to Diagnostic
  EEM
                       EEM events
  Environmental
                       Power, fan, temperature related events
  Inventory
                       Inventory status events
  License
                       Events related to licensing
  Linecard-Hardware
                       Linecard related events
  Supervisor-Hardware Supervisor related events
  Syslog-group-port
                       Events related to syslog messages filed by port manager
  System
                       Software related events
                       User generated test events
  Test
switch-FC-VDC(config-callhome)#
```

## ユーザ認証失敗のモニタリング

authenticationFailure トラップをリッスンすることで、ユーザ認証の失敗をモニタできます。 SNMPv2-MIB: authenticationFailure trap

# コアの構成

コアファイルは、ユーザが手動で保存することも、障害発生時に自動的に保存することもでき ます。コアファイルが作成された場合は、それを不揮発性ファイルスペース(ホストなど) にコピーして保存し、診断のためにシスコに報告します。

コアは複数回コピーできます。コアをリモートホスト上のファイルスペースにコピーするため に、IPv4、IPv6、および多くのプロトコルの両方がサポートされています。これには、安全な 環境での自動コピーに便利なパスワードなしの SSH が含まれます。リモートホストへのパス ワードレス アクセスの構成の詳細については、『Cisco MDS 9000 シリーズ セキュリティの設 定ガイド、リリース 8.x』の「SSH サービスおよび Telnet の構成」の章の「パスワードレス ファイル コピーおよび SSH」セクションを参照してください。

アクティブ スーパーバイザ モジュールのコア ファイルの総数に上限はありません。

**ヒント** コアをコピーする前に、ユーザの書き込み権限を持つ接続先ディレクトリを作成していることを確認してください。

### カーネル コア収集の構成

カーネルコア収集を構成する手順は、次のとおりです。

#### 手順

ステップ1 switch# configure terminal

コンフィギュレーション モードに入ります。

ステップ2 switch(config)# system kernel core

カーネル クラッシュが発生した場合に、カーネル コアの収集を有効にします。

### ステップ3 switch(config)# no system kernel core

(オプション)カーネルコアの収集を無効にします。

# コアの手動コピー

サポート対象のスイッチ上の接続先は、slot0です。コアをリモートの接続先に転送するサポート対象プロトコルは、TFTP、SFTP、および SCP です。

コアの手動保存を構成するには、次の手順を実行します。

### Procedure

switch# **copy** *core://module/process-id[/instance] destination://[[user@]host/][directory]* プロセスのコアを指定された場所にコピーします。

### コアの自動コピー

サポートされているスイッチ上の接続先は、bootflash、slot0、およびusb1です。コアをリモートの接続先に転送するサポート対象プロトコルは、HTTP、HTTPS、TFTP、FTP、SFTP、および SCP です。

コアの自動保存を構成するには、次の手順を実行します。

#### Procedure

ステップ1 switch# configure

コンフィギュレーション モードに入ります。

### ステップ2 switch(config)# system cores destination://[[user@]host/][directory]

コアファイルが作成されるとすぐに、指定された接続先にコアファイルを保存します。

ステップ3 switch(config)# no system cores

(オプション) コアファイルの自動保存を無効にします。

### コアの削除

コア ファイルはコピー後に自動的に削除されません。コアがコピーされたら、スイッチ コア リポジトリから削除してスペースを再利用し、分析のためにシスコ サポートに報告します。

**clear core\_file** コマンドを使用して、スイッチ コア リポジトリから1 つのコアを削除します。 switch# **clear core\_file module** *module* **pid** *pid* 

**clear cores** コマンドを使用して、スイッチコアリポジトリ内のすべてのコアをクリアします。 switch# **clear cores** 

### 例:コアの構成

次の例では、スロット5で生成された PID 1524 のプロセスのコアを、ユーザ mdsadmin として HTTPS を持つホストの cores ディレクトリにコピーします。

switch# copy core://5/1524 https://mdsadmin@192.168.1.2/cores

次の例では、コアファイルが作成された直後に、SCP がユーザ mdsadmin としてホスト上の /tftpboot/cores ディレクトリに自動的にコピーされます。これを機能させるには、最初にパス ワードなしの SSH を構成します。

switch# configure

switch(config)# system cores scp://mdsadmin@192.168.1.2/tftpboot/cores

次の例では、PID 1234 のプロセスのモジュール1から生成されたコアを削除します。

switch# clear core\_file module 1 pid 1234

# システム ステータスのモニタリング構成の確認

システム ステータスのモニタリング構成情報を表示するには、次の作業のいずれかを行います。

### システム ヘルスの表示

システム関連のステータス情報を表示するには、show system health コマンドを使用します( スイッチ内のすべてのモジュールの現在の正常性, on page 24~指定されたモジュールのループ バックテスト時間ログ, on page 26 を参照)。

### スイッチ内のすべてのモジュールの現在の正常性

次の例は、スイッチ内のすべてのモジュールの現在の正常性を表示しています。

#### switch# show system health

| Current health information<br>Test                                       | for module 2.<br>Frequency | Status  | Action  |  |
|--------------------------------------------------------------------------|----------------------------|---------|---------|--|
| Bootflash                                                                | 5 Sec                      | Running | Enabled |  |
| EOBC                                                                     | 5 Sec                      | Running | Enabled |  |
| Loopback                                                                 | 5 Sec                      | Running | Enabled |  |
| Current health information for module 6.<br>Test Frequency Status Action |                            |         |         |  |
| InBand                                                                   | 5 Sec                      | Running | Enabled |  |
| Bootflash                                                                | 5 Sec                      | Running | Enabled |  |
| EOBC                                                                     | 5 Sec                      | Running | Enabled |  |
| Management Port                                                          | 5 Sec                      | Running | Enabled |  |

### 指定されたモジュールの現在の正常性

次の例は、指定されたモジュールの現在の正常性を表示しています。

| switch# show system health | h module 8     |                    |                    |
|----------------------------|----------------|--------------------|--------------------|
| Current health information | n for module 8 | •                  |                    |
| Test                       | Frequency      | Status             | Action             |
| Bootflash<br>EOBC          | 5 Sec<br>5 Sec | Running<br>Running | Enabled<br>Enabled |

| Loopback | 5 Sec | Running | Enabled |
|----------|-------|---------|---------|
|          |       |         |         |

### すべてのモジュールの正常性統計

次の例は、すべてのモジュールの正常性統計を表示しています。

#### switch# show system health statistics

Test statistics for module # 1

| Test Name           | State             | Frequenc | y Run | Pass  | Fail CFai | l Errs |
|---------------------|-------------------|----------|-------|-------|-----------|--------|
| Bootflash           | Running           | 5s       | 12900 | 12900 | 0         | 0 0    |
| EOBC                | Running           | 5s       | 12900 | 12900 | 0         | 0 0    |
| Loopback            | Running           | 5s       | 12900 | 12900 | 0         | 0 0    |
| Test statistics for | module # 3        |          |       |       |           |        |
| Test Name           | State             | Frequenc | y Run | Pass  | Fail CFai | l Errs |
| Bootflash           | Running           | <br>5s   | 12890 | 12890 | 0         | 0 0    |
| EOBC                | Running           | 5s       | 12890 | 12890 | 0         | 0 0    |
| Loopback            | Running           | 5s       | 12892 | 12892 | 0         | 0 0    |
| Test statistics for | module <b>#</b> 5 |          |       |       |           |        |
| Test Name           | State             | Frequenc | y Run | Pass  | Fail CFai | l Errs |
| InBand              | Running           | <br>5s   | 12911 | 12911 | 0         | 0 0    |
| Bootflash           | Running           | 5s       | 12911 | 12911 | 0         | 0 0    |
| EOBC                | Running           | 5s       | 12911 | 12911 | 0         | 0 0    |
| Management Port     | Running           | 5s       | 12911 | 12911 | 0         | 0 0    |
| Test statistics for | module # 6        |          |       |       |           |        |
| Test Name           | State             | Frequenc | y Run | Pass  | Fail CFai | l Errs |
| InBand              | Running           | <br>5s   | 12907 | 12907 | 0         | 0 0    |
| Bootflash           | Running           | 5s       | 12907 | 12907 | 0         | 0 0    |
| EOBC                | Running           | 5s       | 12907 | 12907 | 0         | 0 0    |
| Test statistics for | module # 8        |          |       |       |           |        |
| Test Name           | State             | Frequenc | y Run | Pass  | Fail CFai | l Errs |
| Bootflash           | Running           |          | 12895 | 12895 | 0         | 0 0    |
| EOBC                | Running           | 5s       | 12895 | 12895 | 0         | 0 0    |
| Loopback            | Running           | 5s       | 12896 | 12896 | 0         | 0 0    |
|                     |                   |          |       |       |           |        |

### 指定されたモジュールの統計情報の表示

次の例は、指定されたモジュールの統計を表示しています。

#### switch# show system health statistics module 3

Test statistics for module # 3

| Test Name | State | Frequency Run | Pass | Fail CFail Errs |
|-----------|-------|---------------|------|-----------------|

| Bootflash | Running | 5s | 12932 | 12932 | 0 | 0 | 0 |
|-----------|---------|----|-------|-------|---|---|---|
| EOBC      | Running | 5s | 12932 | 12932 | 0 | 0 | 0 |
| Loopback  | Running | 5s | 12934 | 12934 | 0 | 0 | 0 |

### スイッチ全体のループバック テストの統計

次の例は、スイッチ全体のループバック テストの統計を表示しています。

switch# show system health statistics loopback

| Mod | Port | Status  | Run   | Pass  | Fail | CFail | Errs |
|-----|------|---------|-------|-------|------|-------|------|
| 1   | 16   | Running | 12953 | 12953 | 0    | 0     | 0    |
| 3   | 32   | Running | 12945 | 12945 | 0    | 0     | 0    |
| 8   | 8    | Running | 12949 | 12949 | 0    | 0     | 0    |
|     |      |         |       |       |      |       |      |

### 指定されたインターフェイスのループバック テスト統計

次の例は、指定されたインターフェイスのループバックテスト統計を表示していま す。

| switch# | show | system | health | statistics | loopback | interface | fc | 3/1 | L |
|---------|------|--------|--------|------------|----------|-----------|----|-----|---|
|---------|------|--------|--------|------------|----------|-----------|----|-----|---|

| Mod | Port | Status  | Run | Pass | Fail | CFail | Errs |
|-----|------|---------|-----|------|------|-------|------|
| 3   | 1    | Running | 0   | 0    | 0    | 0     | 0    |

Note

モジュール固有のループバックテストでエラーまたは障害が報告されない限り、インター フェイス固有のカウンタはゼロのままです。

### すべてのモジュールのループバック テスト時間ログ

次の例では、すべてのモジュールのループバックテスト時間ログを表示しています。

| switch# | show system | health statistics | loopback  | timelog      |
|---------|-------------|-------------------|-----------|--------------|
| Mod     | Samples     | Min(usecs)        | Max(usecs | ) Ave(usecs) |
| 1       | 1872        | 149               | 36        | 4 222        |
| 3       | 1862        | 415               | 74        | 3 549        |
| 8       | 1865        | 134               | 45        | 5 349        |
|         |             |                   |           |              |

### 指定されたモジュールのループバック テスト時間ログ

次の例では、指定されたモジュールのループバックテスト時間ログを表示していま す。

| switch# | show system | health statistics | loopback mo | dule 8 timelog |
|---------|-------------|-------------------|-------------|----------------|
| Mod     | Samples     | Min(usecs)        | Max(usecs)  | Ave(usecs)     |
| 8       | 1867        | 134               | 455         | 349            |

# ループバック テスト構成のフレーム長の確認

ループバック周波数の構成を確認するには、show system health loopback frame-length コマン ドを使用します。

switch# show system health loopback frame-length Loopback frame length is set to auto-size between 0-128 bytes

### スイッチの OBFL の確認

OBFL の構成ステータスを表示するには、show logging onboard status コマンドを使用します。

switch# show logging onboard status

| Switch OBFL Log:                                              | Enabled |
|---------------------------------------------------------------|---------|
| Module: 6 OBFL Log:                                           | Enabled |
| error-stats                                                   | Enabled |
| exception-log                                                 | Enabled |
| miscellaneous-error                                           | Enabled |
| <pre>obfl-log (boot-uptime/device-version/obfl-history)</pre> | Enabled |
| system-health                                                 | Enabled |
| stack-trace                                                   | Enabled |

# モジュールの OBFL の確認

OBFL の構成ステータスを表示するには、show logging onboard status コマンドを使用します。

| switch# show logging onboard status                           |         |
|---------------------------------------------------------------|---------|
| Switch OBFL Log:                                              | Enabled |
| Module: 6 OBFL Log:                                           | Enabled |
| error-stats                                                   | Enabled |
| exception-log                                                 | Enabled |
| miscellaneous-error                                           | Enabled |
| <pre>obfl-log (boot-uptime/device-version/obfl-history)</pre> | Enabled |
| system-health                                                 | Enabled |
| stack-trace                                                   | Enabled |

# カーネル コア収集の確認

カーネルコア収集の構成は、実行構成をチェックすることで確認できます。

switch# show running-config | include 'kernel core' system kernel core

# 自動コアコピーの確認

show system cores コマンドを使用して、自動コア コピー機能の構成を表示します。

switch# show system cores

Cores are transferred to scp://mdsadmin@192.168.1.2/tftpboot/cores

# **OBFL** ログの表示

モジュールに保存されている OBFL 情報を表示するには、次のコマンドを使用します。

| コマンド                                       | 目的                                                                                                    |
|--------------------------------------------|----------------------------------------------------------------------------------------------------|
| show logging onboard boot-uptime           | ブートおよび動作時間の情報を表示します。                                                                                     |
| show logging onboard counter-stats         | カウンタ統計を表示します。                                                                                            |
|                                            | <b>Note</b> Cisco MDS 9132T および Cisco MDS 9396T<br>スイッチでは、このコマンドの出力に、<br>削除された LEM ポートに関する情報が<br>表示されます。 |
| show logging onboard cpu-hog               | CPU hog イベントの情報を表示します。                                                                                   |
| show logging onboard device-version        | デバイス バージョン情報を表示します。                                                                                      |
| show logging onboard endtime               | 終了時刻までの OBFL ログを表示します。                                                                                   |
| show logging onboard environmental-history | 環境履歴を表示します。                                                                                              |
| show logging onboard error-stats           | エラー統計情報を表示します。                                                                                           |
| show logging onboard exception-log         | 例外ログ情報を表示します。                                                                                            |
| show logging onboard interrupt-stats       | 割り込み統計情報を表示します。                                                                                          |
| show logging onboard mem-leak              | メモリリーク情報を表示します。                                                                                          |
| show logging onboard miscellaneous-error   | 各種エラー情報を表示します。                                                                                           |
| show logging onboard module slot           | 指定したモジュールの OBFL 情報を表示します。                                                                                |
| show logging onboard obfl-history          | 履歴情報を表示します。                                                                                              |
| show logging onboard register-log          | 登録ログ情報を表示します。                                                                                            |
| show logging onboard stack-trace           | カーネル スタック トレース情報を表示します。                                                                                  |
| show logging onboard starttime             | 指定した開始時刻からのOBFLログを表示します。                                                                                 |

| コマンド                               | 目的                |
|------------------------------------|-------------------|
| show logging onboard system-health | システム ヘルス情報を表示します。 |

## モジュール カウンタ情報の表示

この例では、モジュール内のすべてのデバイスのデバイス ID を表示しています。

```
switch# attach module 4
Attaching to module 4 ...
To exit type 'exit', to abort type '$.'
Linux lc04 2.6.10_mvl401-pc_target #1 Tue Dec 16 22:58:32 PST 2008 ppc GNU/Linux
module-4# clear asic-cnt list-all-devices
```

| Asic Name         | Device ID |
|-------------------|-----------|
| Stratosphere      | 63        |
| transceiver       | 46        |
| Skyline-asic      | 57        |
| Skyline-ni        | 60        |
| Skyline-xbar      | 59        |
| Skyline-fwd       | 58        |
| Tuscany-asic      | 52        |
| Tuscany-xbar      | 54        |
| Tuscany-que       | 55        |
| Tuscany-fwd       | 53        |
| Fwd-spi-group     | 73        |
| Fwd-parser        | 74        |
| eobc              | 10        |
| X-Bus IO          | 1         |
| Power Mngmnt Epld | 25        |

# システム プロセスの表示

すべてのプロセスに関する一般的な情報を表示するには、**show processes** コマンドを使用します(CPU使用率情報, on page 30 ~ プロセスに関するメモリ情報, on page 32 を参照)。

### システム プロセスの表示

次の例では、システム プロセスを表示します。

#### switch# show processes

| PID | State | PC       | Start_cnt | TTY | Process      |
|-----|-------|----------|-----------|-----|--------------|
|     |       |          |           |     |              |
| 868 | S     | 2ae4f33e | 1         | -   | snmpd        |
| 869 | S     | 2acee33e | 1         | -   | rscn         |
| 870 | S     | 2ac36c24 | 1         | -   | qos          |
| 871 | S     | 2ac44c24 | 1         | -   | port-channel |
| 872 | S     | 2ac7a33e | 1         | -   | ntp          |
| -   | ER    | -        | 1         | -   | mdog         |
| -   | NR    | -        | 0         | -   | vbuilder     |

それぞれの説明は次のとおりです。

- ProcessId =  $\mathcal{T} \Box \tau Z$  ID
- State = プロセスの状態
  - D = 中断なしで休止(通常 I/O)
  - R = 実行可能(実行キュー上)
  - S = 休止中
  - •T=トレースまたは停止
  - Z = defunct (「ゾンビ」) プロセス
- •NR=実行されていない
- ・ER=実行されているべきだが、現在は実行されていない
- PC = 現在のプログラム カウンタ(16進形式)
- ・Start cnt=プロセスがこれまでに開始(または再開)された回数
- TTY = プロセスを制御している端末通常、ハイフンは、特定の TTY 上で実行されていな いデーモンを表します。
- Process Name = プロセスの名前

#### CPU 使用率情報

次の例は、CPU 使用率情報を表示しています。

#### switch# show processes cpu

| PID  | Runtime(ms) | Invoked | uSecs | 1Sec | Process     |
|------|-------------|---------|-------|------|-------------|
|      |             |         |       |      |             |
| 842  | 3807        | 137001  | 27    | 0.0  | sysmgr      |
| 1112 | 1220        | 67974   | 17    | 0.0  | syslogd     |
| 1269 | 220         | 13568   | 16    | 0.0  | fcfwd       |
| 1276 | 2901        | 15419   | 188   | 0.0  | zone        |
| 1277 | 738         | 21010   | 35    | 0.0  | xbar_client |
| 1278 | 1159        | 6789    | 170   | 0.0  | wwn         |
| 1279 | 515         | 67617   | 7     | 0.0  | vsan        |
|      |             |         |       |      |             |

それぞれの説明は次のとおりです。

- MemAllocated = このプロセスがシステムから動的に割り当てられているすべての メモリの合計。すでにシステムに返されたメモリが含まれている場合があります。
- Runtime CPU Time (ms) = プロセスが使用した CPU 時間 (ミリ秒単位)
- Invoked = プロセスがこれまでに開始された回数
- uSecs = プロセスの呼び出しごとの平均 CPU 時間(ミリ秒単位)
- •1Sec = 最近の1秒間における CPU 使用率 (パーセント単位)

### プロセス ログ情報

次の例では、プロセスログ情報を表示しています。

| switch# | show | processes | log |
|---------|------|-----------|-----|
|---------|------|-----------|-----|

| Process | PID  | Normal-exit | Stack-trace | Core | Log-create-time |
|---------|------|-------------|-------------|------|-----------------|
|         |      |             |             |      |                 |
| fspf    | 1339 | N           | Y           | Ν    | Jan 5 04:25     |

| lcm | 1559 | Ν | Y | Ν | Jan | 2 | 04:49 |
|-----|------|---|---|---|-----|---|-------|
| rib | 1741 | Ν | Y | Ν | Jan | 1 | 06:05 |

それぞれの説明は次のとおりです。

- Normal-exit = プロセスが正常に終了したかどうか。
- Stack-trace = ログにスタック トレースがあるかどうか。
- Core = コアファイルが存在するかどうか。
- Log-create-time = ログファイルが生成された時刻。

#### プロセスに関する詳細ログ情報

次の例では、プロセスに関する詳細なログ情報を表示しています。

#### switch# show processes log pid 1339

Service: fspf Description: FSPF Routing Protocol Application Started at Sat Jan 5 03:23:44 1980 (545631 us) Stopped at Sat Jan 5 04:25:57 1980 (819598 us) Uptime: 1 hours 2 minutes 2 seconds Start type: SRV OPTION RESTART STATELESS (23) Death reason: SYSMGR DEATH REASON FAILURE SIGNAL (2) Exit code: signal 9 (no core) CWD: /var/sysmgr/work Virtual Memory: 08048000 - 0809A100 CODE DATA 0809B100 - 0809B65C 0809D988 - 080CD000 BRK STACK 7FFFFD20 TOTAL 23764 KB Register Set: EDX 0000000 EBX 00000005 ECX 7FFFF8CC EDI 7FFFF6CC EBP 7FFFF95C ESI 00000000 EAX FFFFFDFE XDS 8010002B XES 0000002B EAX 0000008E (orig) EIP 2ACE133E XCS 00000023 EFL 00000207 ESP 7FFFF654 XSS 0000002B Stack: 1740 bytes. ESP 7FFFF654, TOP 7FFFFD20 0x7FFFF654: 00000000 0000008 0000003 08051E95 ..... 0x7FFFF664: 00000005 7FFFF8CC 00000000 00000000 ..... 0x7FFFF674: 7FFFF6CC 00000001 7FFFF95C 080522CD .....\.... 0x7FFFF684: 7FFFF9A4 00000008 7FFFFC34 2AC1F18C .....4.....\*

#### すべてのプロセス ログの詳細

次の例では、すべてのプロセスログの詳細を表示しています。

switch# show processes log details

Service: snmpd Description: SNMP Agent Started at Wed Jan 9 00:14:55 1980 (597263 us) Stopped at Fri Jan 11 10:08:36 1980 (649860 us) Uptime: 2 days 9 hours 53 minutes 53 seconds Start type: SRV\_OPTION\_RESTART\_STATEFUL (24) Death reason: SYSMGR DEATH REASON FAILURE SIGNAL (2)

\_\_\_\_\_

```
Exit code: signal 6 (core dumped)
CWD: /var/sysmgr/work
Virtual Memory:
CODE 08048000 - 0804C4A0
DATA 0804D4A0 - 0804D770
BRK 0804DFC4 - 0818F000
STACK 7FFFFCE0
TOTAL 26656 KB
```

### プロセスに関するメモリ情報

次の例では、プロセスに関するメモリ情報を表示しています。

```
switch# show processes memory
```

| PID | MemAlloc | Me | mLimit MemU | Jsed StackBase/Ptr | Process     |
|-----|----------|----|-------------|--------------------|-------------|
|     |          |    |             |                    |             |
| 1   | 147456   | 0  | 1667072     | 7ffffe50/7ffff950  | init        |
| 2   | 0        | 0  | 0           | 0/0                | ksoftirqd/0 |
| 3   | 0        | 0  | 0           | 0/0                | desched/0   |
| 4   | 0        | 0  | 0           | 0/0                | events/0    |
| 5   | 0        | 0  | 0           | 0/0                | khelper     |

それぞれの説明は次のとおりです。

- MemAlloc = プロセスで割り当てられたメモリの総容量。
- ・StackBase/Ptr=プロセススタックベースと現在のスタックポインタ(16進形式)

### システム ステータスの表示

システム関連のステータス情報を表示するには、**show system** コマンドを使用します(デフォ ルトのスイッチポートの状態, on page 32 ~ システム関連の CPU およびメモリ情報, on page 34 を参照)。

### デフォルトのスイッチポートの状態

次の例は、デフォルトのスイッチポートの状態を示しています。

```
switch# show system default switchport
System default port state is down
System default trunk mode is on
```

### 指定 ID のエラー情報

次の例では、指定された ID のエラー情報を表示します。

switch# show system error-id 0x401D0019
Error Facility: module
Error Description: Failed to stop Linecard Async Notification.

### システム リセット情報

次の例は、システムリセット情報を表示します。

### switch# Show system reset-reason module 5

----- reset reason for module 5 -----

- 1) At 224801 usecs after Fri Nov 21 16:36:40 2003
  Reason: Reset Requested by CLI command reload
  Service:
  Version: 1.3(1)
- 2) At 922828 usecs after Fri Nov 21 16:02:48 2003 Reason: Reset Requested by CLI command reload Service: Version: 1.3(1)
- 3) At 318034 usecs after Fri Nov 21 14:03:36 2003 Reason: Reset Requested by CLI command reload Service: Version: 1.3(1)
- At 255842 usecs after Wed Nov 19 00:07:49 2003 Reason: Reset Requested by CLI command reload Service: Version: 1.3(1)

show system reset-reason コマンドにより、以下の情報が表示されます。

- Cisco MDS 9513 ディレクタでは、スロット7およびスロット8にあるスーパーバ イザモジュールの最後の4つのリセット理由コードが表示されます。どのスー パーバイザモジュールも存在しない場合には、そのスーパーバイザモジュールの リセット理由コードは表示されません。
- Cisco MDS 9506 または Cisco MDS 9509 スイッチでは、スロット5 およびスロット6 にあるスーパーバイザモジュールの最後の4 つのリセット理由コードが表示されます。どのスーパーバイザモジュールも存在しない場合には、そのスーパーバイザモジュールのリセット理由コードは表示されません。
- Cisco MDS 9200 シリーズスイッチでは、スロット1にあるスーパーバイザモジュールの最後の4つのリセット理由コードが表示されます。
- show system reset-reason module number コマンドは、特定のスロットの特定のモジュールでの、最後の4つのリセット理由コードを表示します。モジュールが存在しない場合には、そのモジュールのリセット理由コードは表示されません。

NVRAM および揮発性永続ストレージに保存されているリセット理由情報をクリアするには、clear system reset-reason コマンドを使用します。

- Cisco MDS 9500 シリーズスイッチでは、このコマンドで、アクティブおよびスタンバイスーパーバイザモジュールの NVRAM に保存されているリセット理由情報をクリアします。
- Cisco MDS 9200 シリーズ スイッチでは、このコマンドで、アクティブ スーパー バイザ モジュールの NVRAM に保存されているリセット理由情報をクリアしま す。

#### システム稼動時間

次の例は、システムの稼働時間を表示します。

switch# show system uptime

Start Time: Sun Oct 13 18:09:23 2030 Up Time: 0 days, 9 hours, 46 minutes, 26 seconds

システム関連の CPU およびメモリ統計を表示するには、show system resources コマン ドを使用します(システム関連の CPU およびメモリ情報, on page 34 を参照)。

#### システム関連の CPU およびメモリ情報

次の例は、システム関連の CPU およびメモリ情報を表示します。

switch# show system resources Load average: 1 minute: 0.43 5 minutes: 0.17 15 minutes: 0.11 Processes : 100 total, 2 running CPU states : 0.0% user, 0.0% kernel, 100.0% idle Memory usage: 1027628K total, 313424K used, 714204K free 3620K buffers, 22278K cache

それぞれの説明は次のとおりです。

- Load average: 実行中のプロセス数が表示されます。Load average には、過去1分間、5分間、および15分間のシステム負荷が表示されます。
- Processes:システム内のプロセス数、およびコマンド発行時に実際に実行されていたプロセス数が表示されます。
- CPU states:直前の1秒間における CPU のユーザモードとカーネルモードでの使用率およびアイドル時間がパーセントで表示されます。
- Memory usage:合計メモリ、使用中メモリ、空きメモリ、バッファに使用されているメモリ、およびキャッシュに使用されているメモリがKB単位で表示されます。また、バッファおよびキャッシュの値には、usedメモリの統計も含まれます。

### プロセス障害ログの表示

### プロセス障害ログの概要の表示

致命的なプロセス障害の履歴や、イベントごとに収集されたログをモジュール単位で表示でき ます。slot コマンドを使用して、特定のモジュールで show processes log コマンドを実行しま す。

次の例は、モジュール2のプロセス障害ログの概要を表示します。

switch# slot 2 show processes log

|              | -    | -           |       |      |                          |
|--------------|------|-------------|-------|------|--------------------------|
| Process      | PID  | Normal-exit | Stack | Core | Log-create-time          |
|              |      |             |       |      |                          |
| ExceptionLog | 2862 | Ν           | Y     | Ν    | Wed Aug 6 15:08:34 2003  |
| acl          | 2299 | Ν           | Y     | Ν    | Tue Oct 28 02:50:01 2003 |

### bios\_daemon 2227 N Y N Mon Sep 29 15:30:51 2003

次の例では、デバイスマネージャでシステムのプロセスコアを表示します。

| odule-num | Process-name | PID  | Core-create-time |
|-----------|--------------|------|------------------|
|           |              |      |                  |
|           | pretpath     | 1473 | Oct 5 14:12      |
|           | pretpath     | 1480 | Oct 5 14:15      |
|           | pretpath     | 1633 | Oct 5 14:15      |
|           | pretpath     | 1645 | Oct 5 14:15      |
|           | port-channel | 1458 | Oct 5 14:27      |
|           | port-channel | 2423 | Oct 5 15:14      |
|           |              |      |                  |
|           |              |      |                  |

Figure 1: [Show Cores] ダイアログボックス

### プロセス コアの表示

次の例では、アクティブスーパーバイザモジュールに保存されているすべてのコアを 表示します。

| switch# sho | w cores      |      |                  |
|-------------|--------------|------|------------------|
| Module-num  | Process-name | PID  | Core-create-time |
|             |              |      |                  |
| 5           | fspf         | 1524 | Nov 9 03:11      |
| 6           | fcc          | 919  | Nov 9 03:09      |
| 8           | acltcam      | 285  | Nov 9 03:09      |
| 8           | fib          | 283  | Nov 9 03:08      |

# その他の参考資料

システムプロセスとログの実装に関する詳細情報については、次のセクションを参照してください。

### MIB

| МІВ                                          | MIB のリンク                                                                      |
|----------------------------------------------|-------------------------------------------------------------------------------|
| • CISCO-SYSTEM-EXT-MIB<br>• CISCO-SYSTEM-MIB | MIB を検索およびダウンロードするには、次の URL にアクセ<br>スしてください。                                  |
|                                              | http://www.cisco.com/en/US/products/ps5989/prod_technical_reference_list.html |

I

翻訳について

このドキュメントは、米国シスコ発行ドキュメントの参考和訳です。リンク情報につきましては 、日本語版掲載時点で、英語版にアップデートがあり、リンク先のページが移動/変更されている 場合がありますことをご了承ください。あくまでも参考和訳となりますので、正式な内容につい ては米国サイトのドキュメントを参照ください。